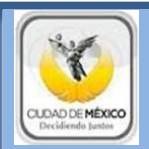

# **GUIA DEL USUARIO**

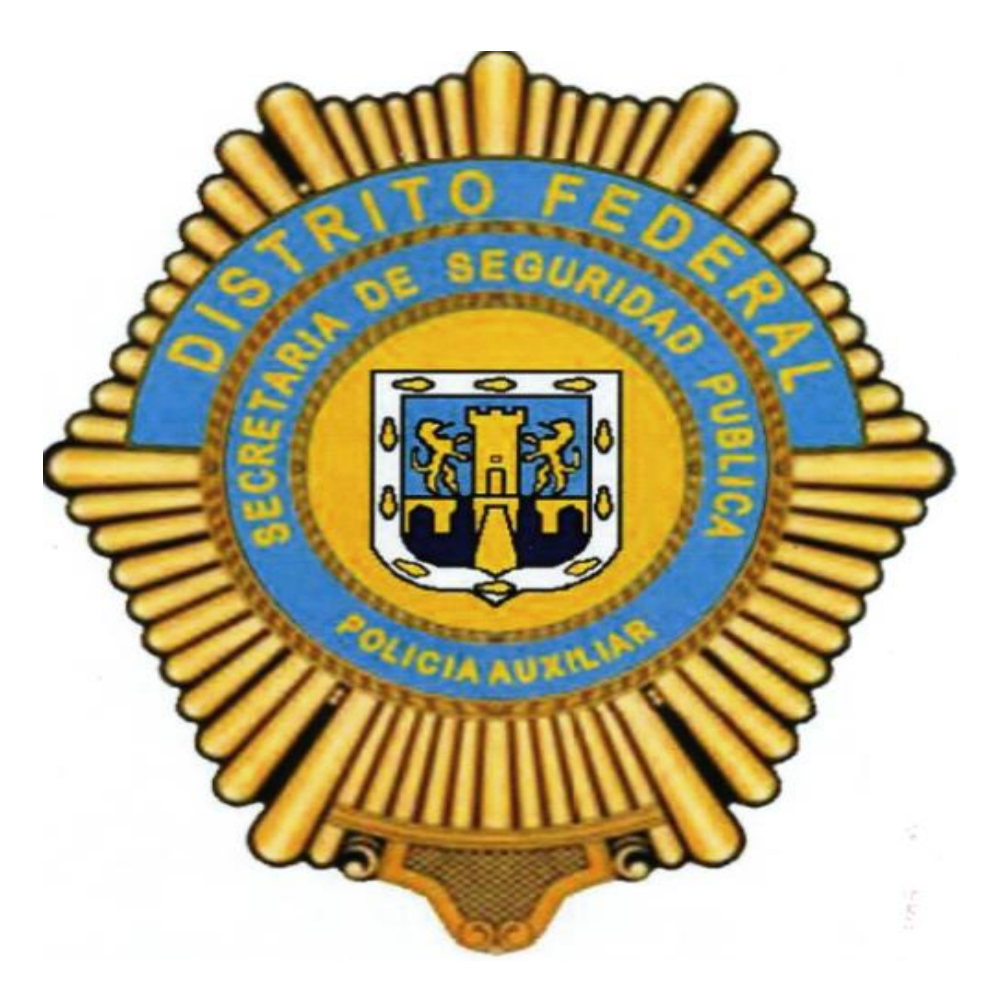

# DIRECCIÓN DE INFORMACIÓN SISTEMAS Y COMUNICACIONES

# INCIDENCIAS AUTORIZACIÓN VÍA WEB

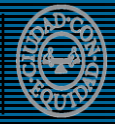

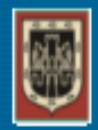

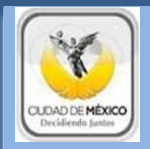

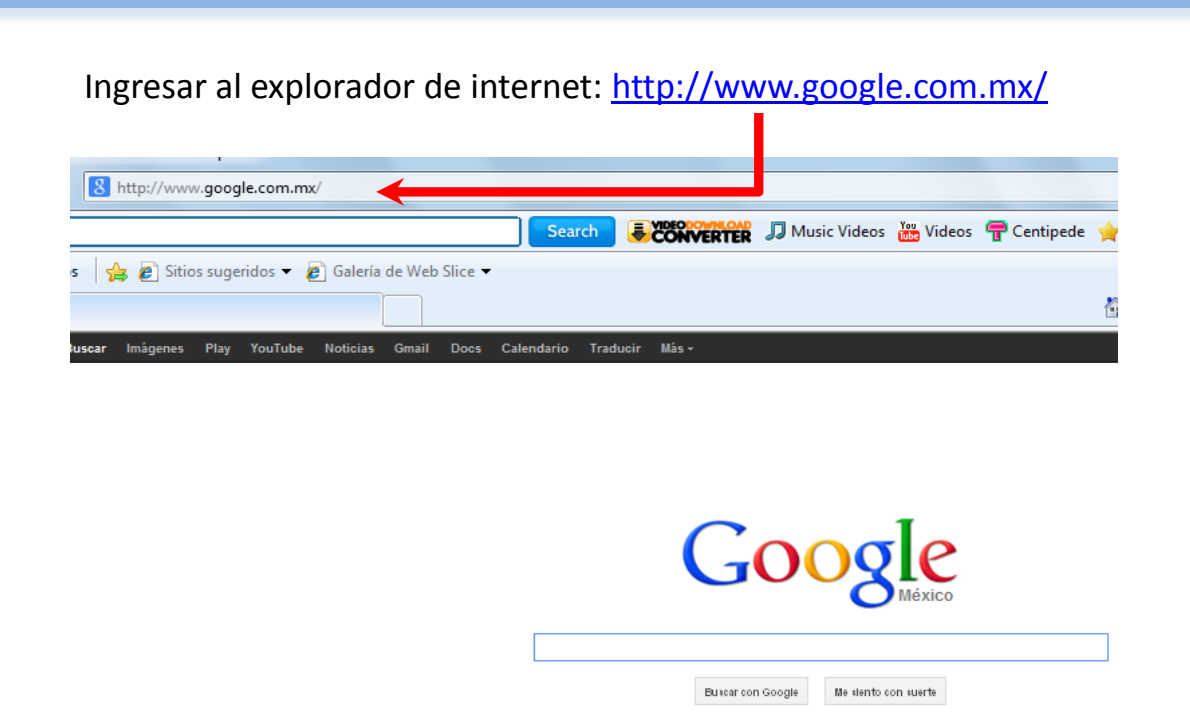

Teclear en el buscador la siguiente dirección electrónica: **pa.df.gob.mx**, posteriormente seleccionar la primer opción.

| pa.df.gob.m | x - Buscar con Google - | Windows Internet I                              | Explorer                                              |                                                               |                                                   |                         |
|-------------|-------------------------|-------------------------------------------------|-------------------------------------------------------|---------------------------------------------------------------|---------------------------------------------------|-------------------------|
|             | 8 http://www.google.    | com.mx/#hl=es-41                                | 9&tbo=d&sclient=ps                                    | sy-ab&q=pa.df.gob.m>                                          | &loq=pa.df.gob.mx8                                | &gs_l=hp.               |
| Favoritos   | 🛛 🚖 🥙 Sitios sugerid    | os 👻 🙋 Galería d                                | e Web Slice 👻                                         |                                                               |                                                   |                         |
| pa.df.gob.i | mx - Buscar con Google  |                                                 |                                                       |                                                               |                                                   |                         |
| +Tú         | Búsqueda                | Imágene                                         | es Play                                               | YouTube                                                       | Noticias                                          | Gm                      |
|             |                         |                                                 |                                                       |                                                               |                                                   |                         |
| Gc          | ogle                    | pa.df.go                                        | ob.mx                                                 |                                                               |                                                   |                         |
|             | U                       |                                                 |                                                       |                                                               |                                                   |                         |
|             |                         | Web                                             | Imágenes                                              | Videos                                                        | Más 🚽                                             | н                       |
|             |                         | Cerca de                                        | 309,000,00                                            | 0 resultados                                                  | (0.29 segur                                       | ndos)                   |
|             | Click<br>aquí 🍑         | Policía<br>pa.df.gol<br>Bienvenic<br>Electrónic | Auxiliar de<br>p.mx/<br>los al sitio d<br>ca !NuevaVe | el <b>Distrito</b><br>le la Policía <i>A</i><br>ersión! Factu | Federal<br>Auxiliar del <b>E</b><br>ración · Soli | <b>Distrit</b><br>citud |
|             |                         |                                                 |                                                       |                                                               |                                                   |                         |

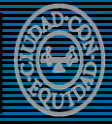

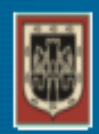

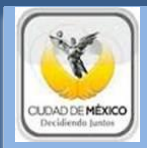

## En la barra de menú, dar click en la opción: Incidencias

|                      | SNSP          |                                                                                                    |
|----------------------|---------------|----------------------------------------------------------------------------------------------------|
| $\boldsymbol{\zeta}$ | Incidencias   | Mantener a la corporación en un servicio constante, leal y eficaz para la sociedad, cumpliendo con la constitución, las leyes y reglamentos establecidos bajo el Lema: "Honestidad, Lealtad y Trabajo".<br>Honra el otorgamiento por parte de la Secretaría de la Defensa Nacional de la Licencia Oficial Colectiva No.<br>6 de Portación de Armas de Euego. |
|                      | Incapacidades | En cumplimiento a la Ley Federal de Armas de Fuego, practica a sus elementos en tiempo y forma los<br>exámenes psicológicos y toxicológicos reglamentarios.                                                                                                    |
|                      |               | Nacional del Personal de Seguridad Pública perteneciente al Sistema Nacional de Seguridad Pública.                                                                                                    |

## En la barra de menú, dar click en la pestaña: Gestión

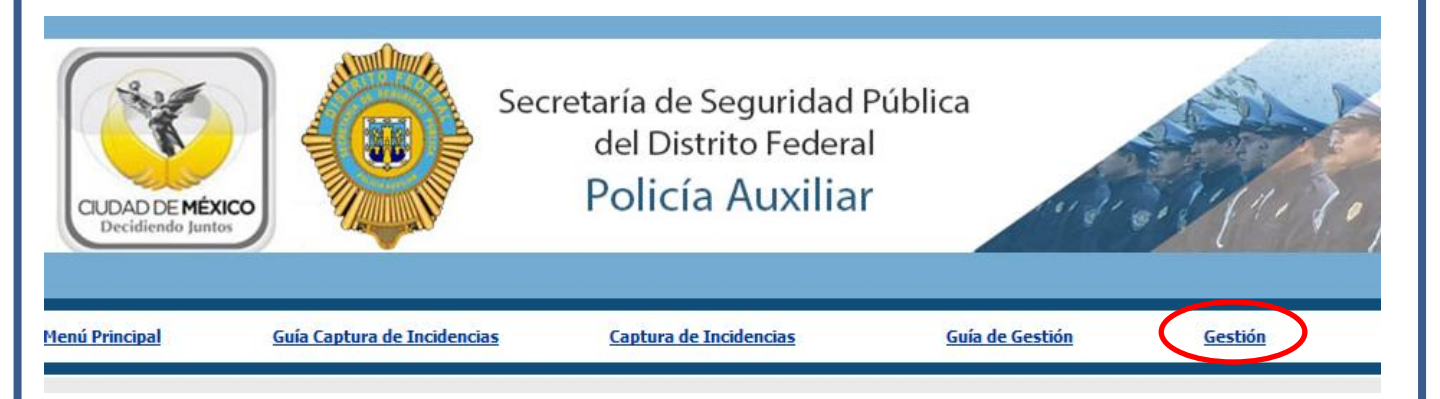

Posteriormente, el sistema solicitará que se ingrese el usuario y contraseña, (proporcionados previamente por el área de sistemas).

| Introduce tu Clave de Acceso y Contraseña |  |
|-------------------------------------------|--|
| USUARIO:                                  |  |
| CONTRASEÑA:                               |  |
| ENTRAR                                    |  |
|                                           |  |

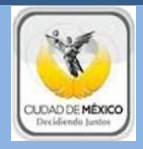

## Menú Principal

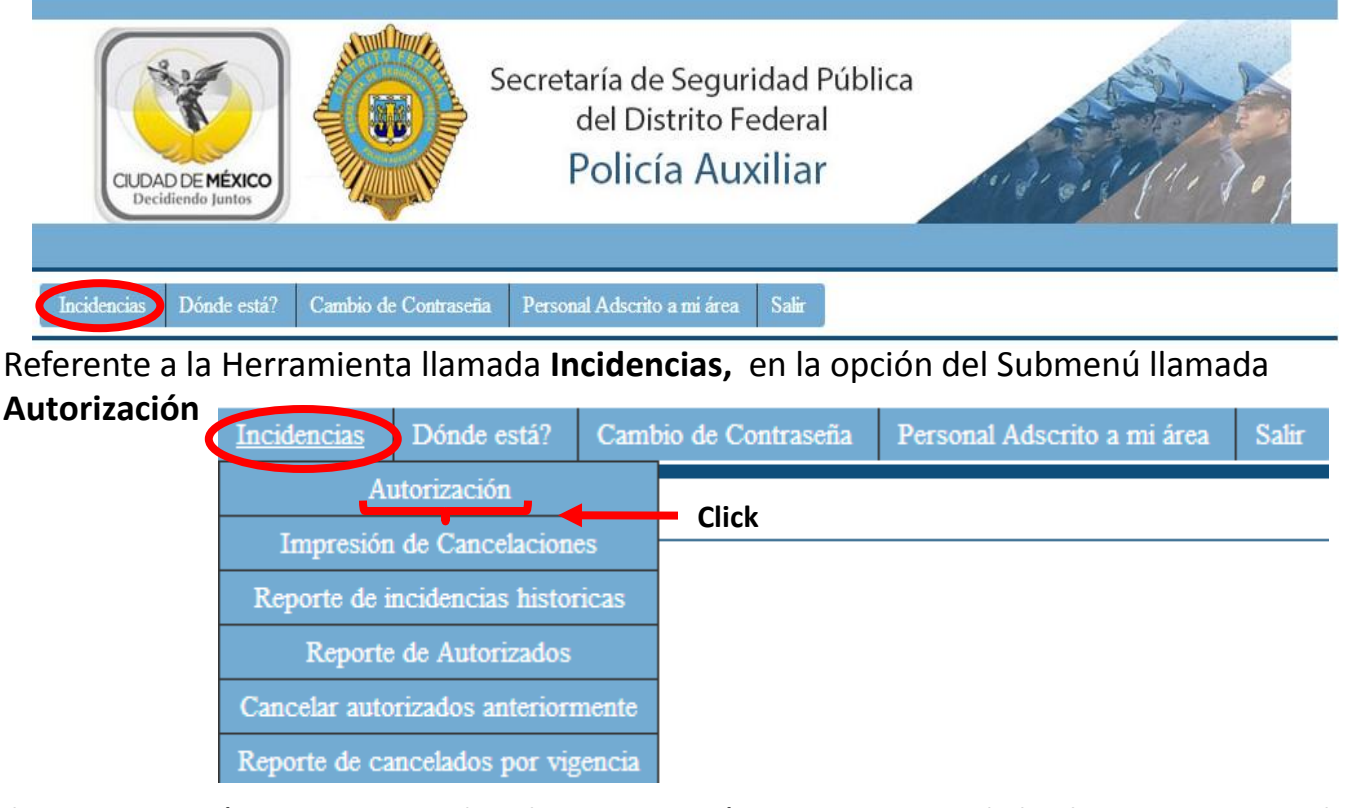

El superior Jerárquico que realice la autorización, contara con dicha herramienta en la cual se muestra una relación de las peticiones pendientes, se cuenta con dos opciones:

#### Autorización

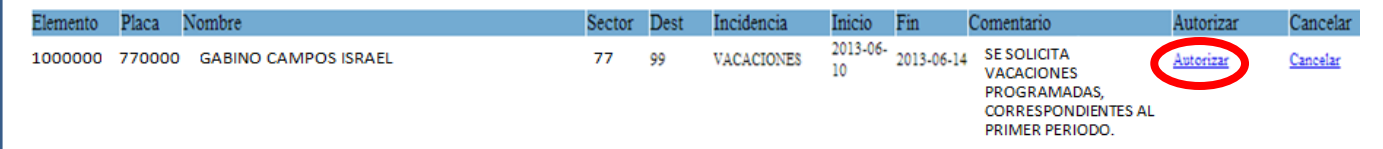

Autorizar: La petición desaparece del sistema y de forma inmediata se refleja en la pagina Web del Área de Recursos Humanos, para que esta a su vez realice los trámites internos correspondientes.

NOTA: De manera automática al seleccionar la opción <u>Autorizar</u>, el sistema crea un Acuse de Autorización de vacaciones, el cual es para respaldo del elemento que realiza la petición y deberá de llevar las firmas autógrafas, de quién Autoriza y quien solicita para que esta tenga validez.

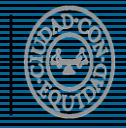

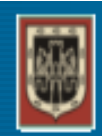

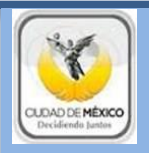

## Cancelar: La petición se rechaza

Autorización

| Elemento | Placa  | Nombre               | Sector | Dest | Incidencia | Inicio         | Fin        | Comentario                                                                          | Autorizar        | Cancelar |
|----------|--------|----------------------|--------|------|------------|----------------|------------|-------------------------------------------------------------------------------------|------------------|----------|
| 1000000  | 770000 | GABINO CAMPOS ISRAEL | 77     | 99   | VACACIONES | 2013-06-<br>10 | 2013-06-14 | SE SOLICITA<br>VACACIONES<br>PROGRAMADAS,<br>CORRESPONDIENTES AL<br>PRIMER PERIODO. | <u>Autorizar</u> | Cancelar |

Ingresar un comentario que soporte la negación de la petición y posteriormente seleccionar la opción **ENVIAR** 

Regresar Imprimir

#### AGREGAR OBSERVACION

| ELEMENTO          | NOMBRE               | PLACA          | SECTOR | DESTACAMENTO |
|-------------------|----------------------|----------------|--------|--------------|
| 1000000           | GABINO CAMPOS ISRAEL | 770000         | 77     | 99           |
| INGRESAR OBSERVAC | ION                  | EXCESO DE DÍAS |        | Enviar       |

Referente a la Herramienta llamada **Impresión de Cancelaciones,** se refleja el Histórico de las peticiones que fueron rechazadas

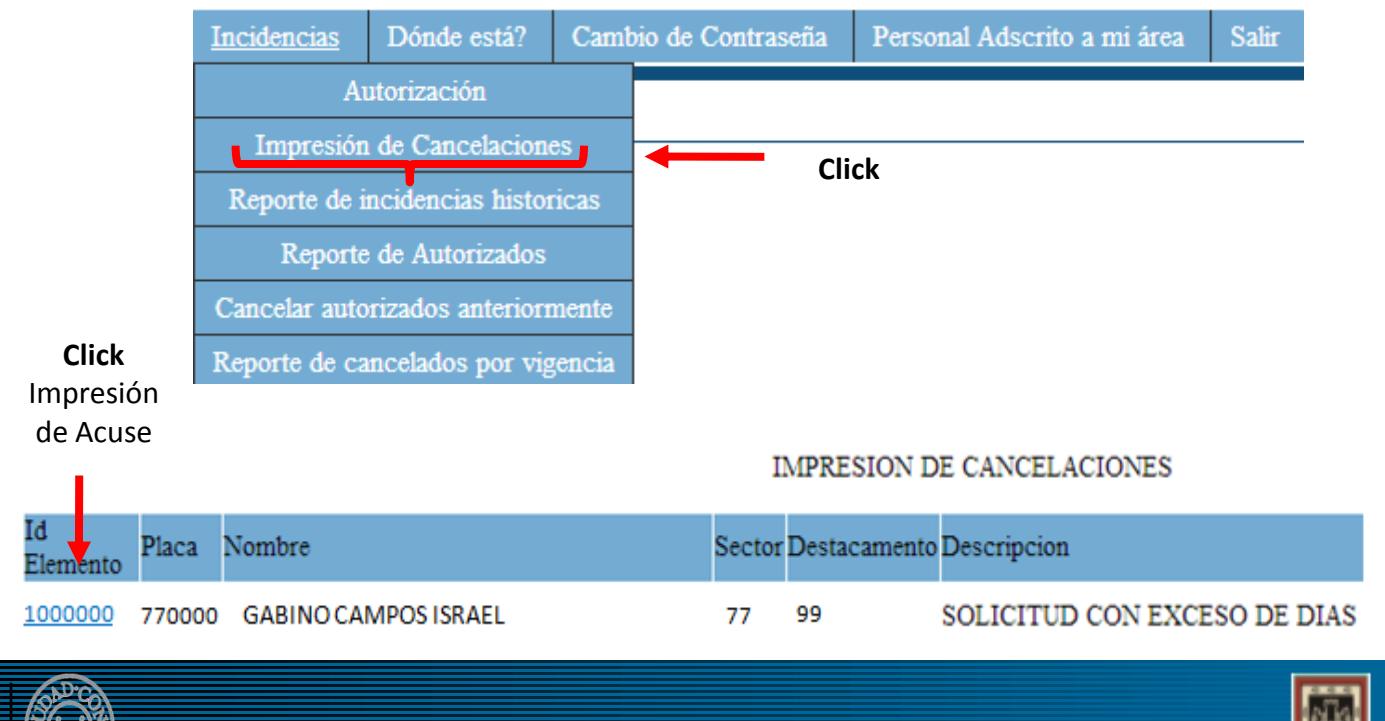

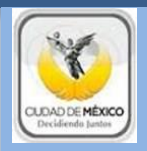

Referente a la Herramienta llamada Impresión de Cancelaciones, se refleja el Histórico de las peticiones que fueron rechazadas

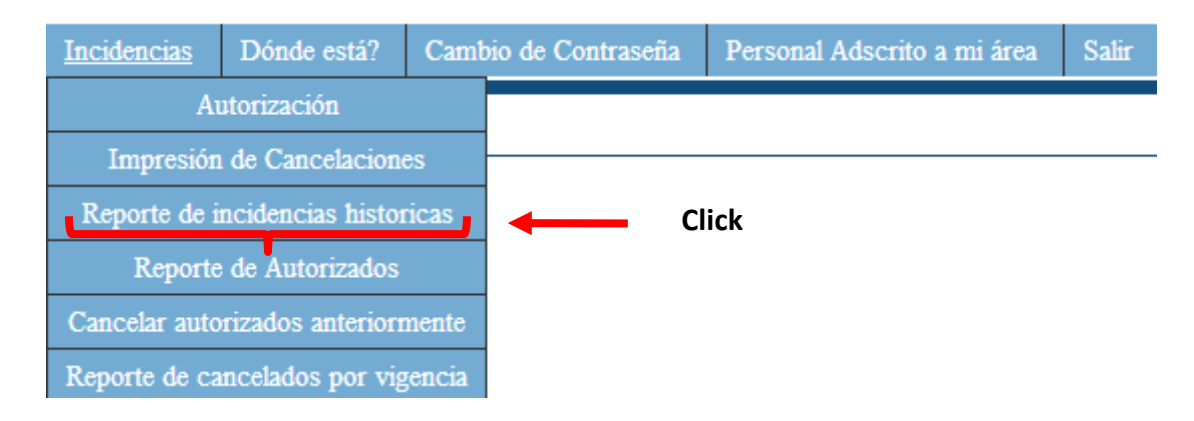

Se tiene un avista del histórico de las Incidencias que se soliciten, sin importar sus diferentes status, muestra el detalle.

Imprimir Exportar

## Reporte de incidencias y su estatus

Con total de 27

|             |                      |            | Id Elemento  |             | Buscar  |           |                                                    |                                                                                    |
|-------------|----------------------|------------|--------------|-------------|---------|-----------|----------------------------------------------------|------------------------------------------------------------------------------------|
| Id Elemento | Nombre               | Tipo       | Fecha Inicio | Fecha Final | Periodo | Situacion | Observaciones                                      | Observaciones de<br>Cancelacion                                                    |
| 1000000     | GABINO CAMPOS ISRAEL | VACACIONES | 2013-05-05   | 2013-06-07  | 1       | CANCELADO |                                                    | ASIGNADA A CURSO<br>FUNDAMENTAL PARA EL<br>CORRECTO DESARROLLO DE<br>SUS FUNCIONES |
| 1000000     | GABINO CAMPOS ISRAEL | VACACIONES | 2013-06-10   | 2013-06-14  | 1       | CANCELADO | SE PROGRAMA LAS<br>VACACIONES DE<br>PRIMER PERIODO | INCIDENCIA DE PRUBA PARA<br>EFIS                                                   |
| 1000000     | GABINO CAMPOS ISRAEL | VACACIONES | 2013-06-17   | 2013-06-21  | 1       | CANCELADO | SE PROGRAMAN<br>VACACIONES                         | YA NO CUENTA CON<br>VACACIONES                                                     |
| 1000000     | GABINO CAMPOS ISRAEL | VACACIONES | 2013-06-06   | 2013-06-10  | 1       | CANCELADO | POR PETICIÃON DEL<br>ELEMENTO                      | EXCEDE DE DIAS                                                                     |

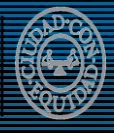

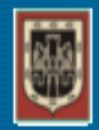

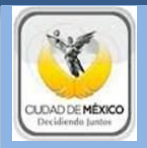

Referente a la Herramienta llamada **Reporte de Autorizados**, se refleja el Histórico de las peticiones que fueron rechazadas

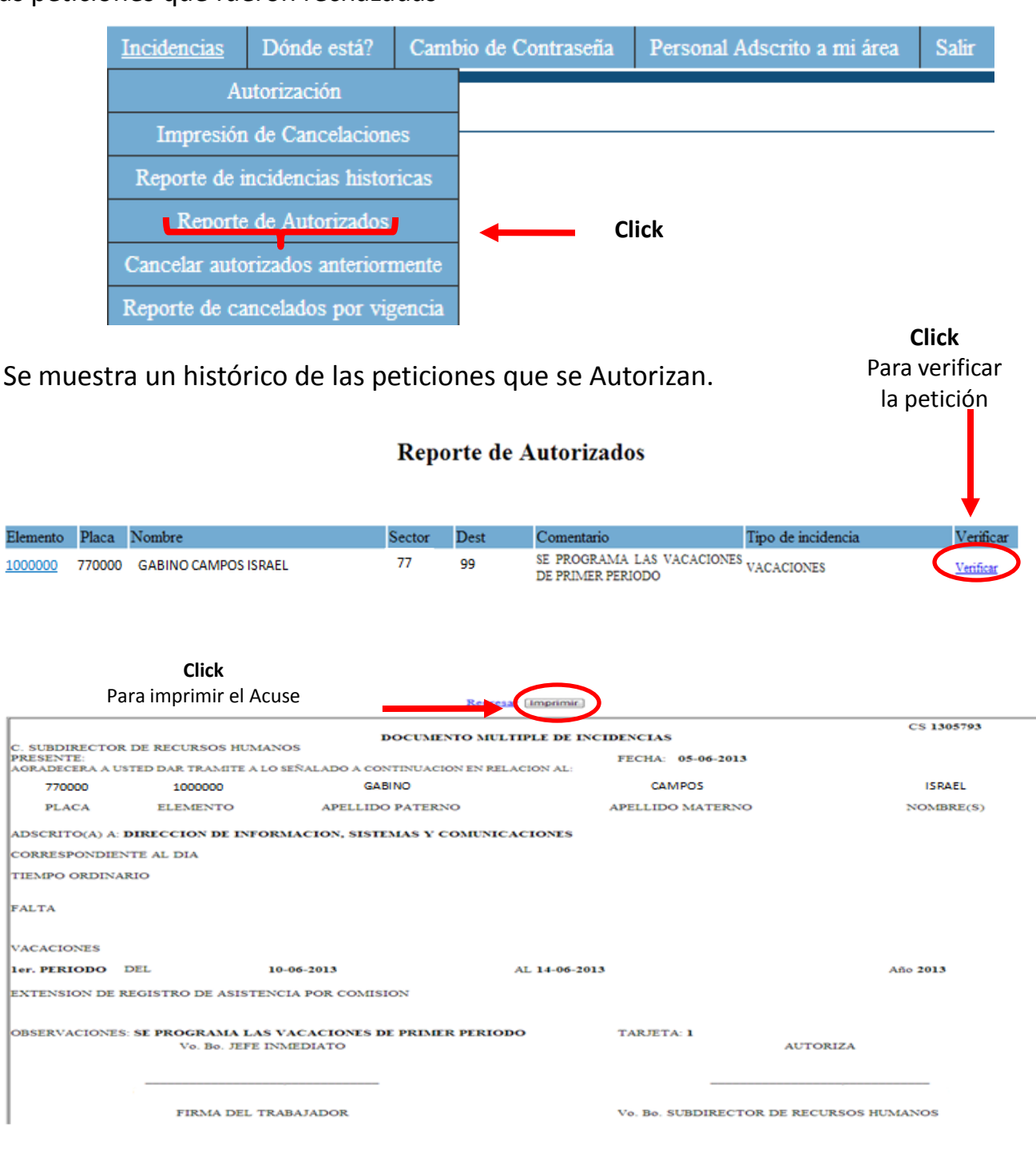

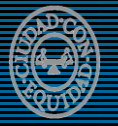

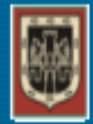

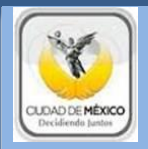

## Referente a la Herramienta: Cancelar autorizados anteriormente

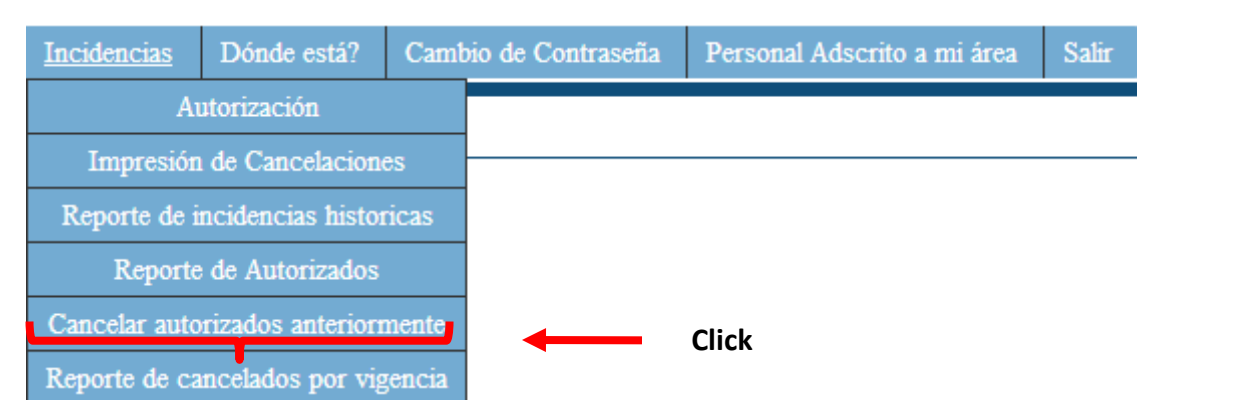

Se refleja un histórico de las incidencias que se autorizaron, pero por alguna razón serán canceladas.

CANCELAR AUTORIZADOS ANTERIORMENTE

Autorizados : 13

| Sector I | Destto. | Placa  | Elemento       | Nombre                  | Inicio      | Fin         | Observaciones                                                                   | Fec.<br>Autoriza | id<br>Usuario | Operador                         | Cancelar |
|----------|---------|--------|----------------|-------------------------|-------------|-------------|---------------------------------------------------------------------------------|------------------|---------------|----------------------------------|----------|
| 77       | 99      | 770000 | <u>1000000</u> | GABINO CAMPOS<br>ISRAEL | 10/Jun/2013 | 14/Jun/2011 | SESOLICITA VACACIONES<br>PROGRAMADAS,<br>CORRESPONDIENTES AL<br>PRIMER PERIODO. | m/2013           | 2.5.          | SANDOVAL VILLASEÑOR JOSE<br>LUIS | Cancelar |

Es obligatorio el ingreso de una observación, la cual sustente la cancelación de las vacaciones previamente autorizadas.

## AGREGAR OBSERVACION

| ELEMENTO       | NOMBRE               | PLACA  | SECTOR | DESTACAMENTO |
|----------------|----------------------|--------|--------|--------------|
| <u>1000000</u> | GABINO CAMPOS ISRAEL | 770000 | 77     | 99           |

OBSERVACION ASIGNADO A CURSO FUNDAMENTAL PARA EL CORREO

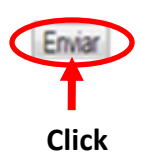

NOTA: Este proceso se refleja en el reporte "Impresión de Cancelaciones" No se admiten observaciones como por ejemplo: "Por necesidades del Servicio" o cualquier otra que no deje clara el motivo de la cancelación .

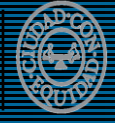

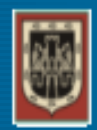

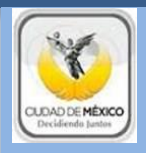

Referente a la Herramienta llamada Incidencias, en la opción del Submenú: Reporte de cancelados por vigencia

| Incidencias   | Dónde está?        | Camt  | oio de Contras | eña   | Personal Adscrito a mi área | Salir |
|---------------|--------------------|-------|----------------|-------|-----------------------------|-------|
| A             | utorización        |       |                |       |                             |       |
| Impresión     | de Cancelacion     | es    |                |       |                             |       |
| Reporte de i  | ncidencias histor  | ricas |                |       |                             |       |
| Reporte       | e de Autorizados   |       |                |       |                             |       |
| Cancelar auto | orizados anteriorr | nente |                |       |                             |       |
| Reporte de ca | incelados por vig  | encia |                | Click | ζ.                          |       |

Una vez que el Elemento realiza la incidencia, el Superior Jerárquico que realice la autorización, tiene un plazo de 03 días para Autorizar o Cancelar las vacaciones, en caso contrario se guarda un histórico para revisión.

La Herramienta "**Buscar**", será d e consulta para ubicar a alguna persona de la cual no se tiene información de su adscripción.

| Incide   | ncias     | Dó         | nde está?                            | Camb                   | io de C                | ontraseña             | Per    | sonal Adscrit       | 0 a 1 | ni área     | S     | alir    |
|----------|-----------|------------|--------------------------------------|------------------------|------------------------|-----------------------|--------|---------------------|-------|-------------|-------|---------|
|          |           |            |                                      |                        | GABINO                 |                       | CAMPOS | ISRA                | EL    |             |       |         |
| Buscar   | por placa |            |                                      | Buscar po              | Buso<br>r Apellido P [ | car Usuario<br>Buscar |        | Buscar por Elemento |       |             |       |         |
| Elemento | Placa     | Id Usuario | Usuario                              |                        | Nombre                 |                       | Sector | Destacamento        | Rol   | Id Servicio | Marca | Estatus |
| 1000000  | 770000    | 2.5.       | DIRECCION DE<br>SISTEMAS Y COMUNICAC | INFORMACION,<br>CIONES | GABINO CAN             | VPOS ISRAEL           | 77     | 99                  | 17    | 1           | AD    | ACTIVO  |

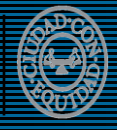

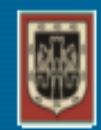

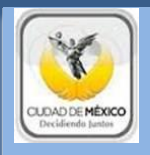

La Herramienta "**Cambio de Contraseña**", si es necesario el cambio de contraseña, llenar los campos solicitados.

| Incidencias     | Dónde está?       | Cambio de Contraseña                                             | Persona   | l Adscrito a mi á  | rea Sa     | alir |
|-----------------|-------------------|------------------------------------------------------------------|-----------|--------------------|------------|------|
|                 |                   |                                                                  |           |                    |            |      |
|                 |                   |                                                                  |           |                    |            |      |
|                 |                   |                                                                  |           |                    |            |      |
|                 |                   |                                                                  |           |                    |            |      |
|                 |                   |                                                                  |           |                    |            |      |
|                 |                   | Introduce Io                                                     | s datos q | ue se te solicitar | 1          |      |
|                 |                   |                                                                  |           |                    |            |      |
|                 |                   |                                                                  |           |                    |            |      |
| a contraseña de | be contener máxim | o 10 caracteres y se adr                                         | miten sol | o letras, nume     | ros y guio | ne   |
|                 |                   |                                                                  |           |                    |            |      |
|                 |                   |                                                                  |           | rampos             |            |      |
|                 |                   | USUA                                                             | RIO:      | campos             |            |      |
|                 |                   | USUA<br>CONTRASENA ACT                                           |           | campos             |            |      |
|                 |                   | USUA<br>CONTRASENA ACT<br>CONTRASENA NU                          | ARIO:     | campos             |            |      |
|                 | COL               | USUA<br>CONTRASENA ACT<br>CONTRASENA NU<br>JFIRMAR CONTRASENA NU | ARIO:     | campos             |            |      |

La Herramienta "**Personal Adscrito a mi área**", se enlista el detalle de adscripción de el personal que se encuentra actualmente adscrito en el área.

| Inci            | dencias | Dónde               | está?     | Ca      | imbio de Contraseña  | Personal Ads | crito a mi área                                   | Salir                       |
|-----------------|---------|---------------------|-----------|---------|----------------------|--------------|---------------------------------------------------|-----------------------------|
|                 |         |                     |           |         | Imprime Exportar     | Click, pa    | ra generar un a                                   | rchivo Excel                |
|                 |         |                     |           |         | Hay 30 elementos     |              |                                                   |                             |
| Id Elemento     | Placa   | RFC                 | Sector    | Dest    | Nombre               | Clave Área   | Adscripción                                       | Estatus                     |
| 1000000         | 770000  | GACI990118T1T       | 77        | 99      | GABINO CAMPOS ISRAEL | 2.5.         | DIRECCION DE INFORM<br>SISTEMAS<br>COMUNICACIONES | IACION,<br>YACTIVO          |
| d AdscritosalAe | eaxis   |                     |           |         |                      |              | Mostrar todas                                     | as descargas 🗙              |
| <b>0</b>        | 8       | 8 🔕 😼               |           |         |                      |              | 8 ÷ 🖻 🗑                                           | () 10:32 a.m.<br>06/06/2013 |
|                 | Cli     | <b>ck,</b> para abi | rir el ar | chivo d | que se generó.       |              |                                                   |                             |
|                 |         |                     |           |         |                      |              |                                                   |                             |

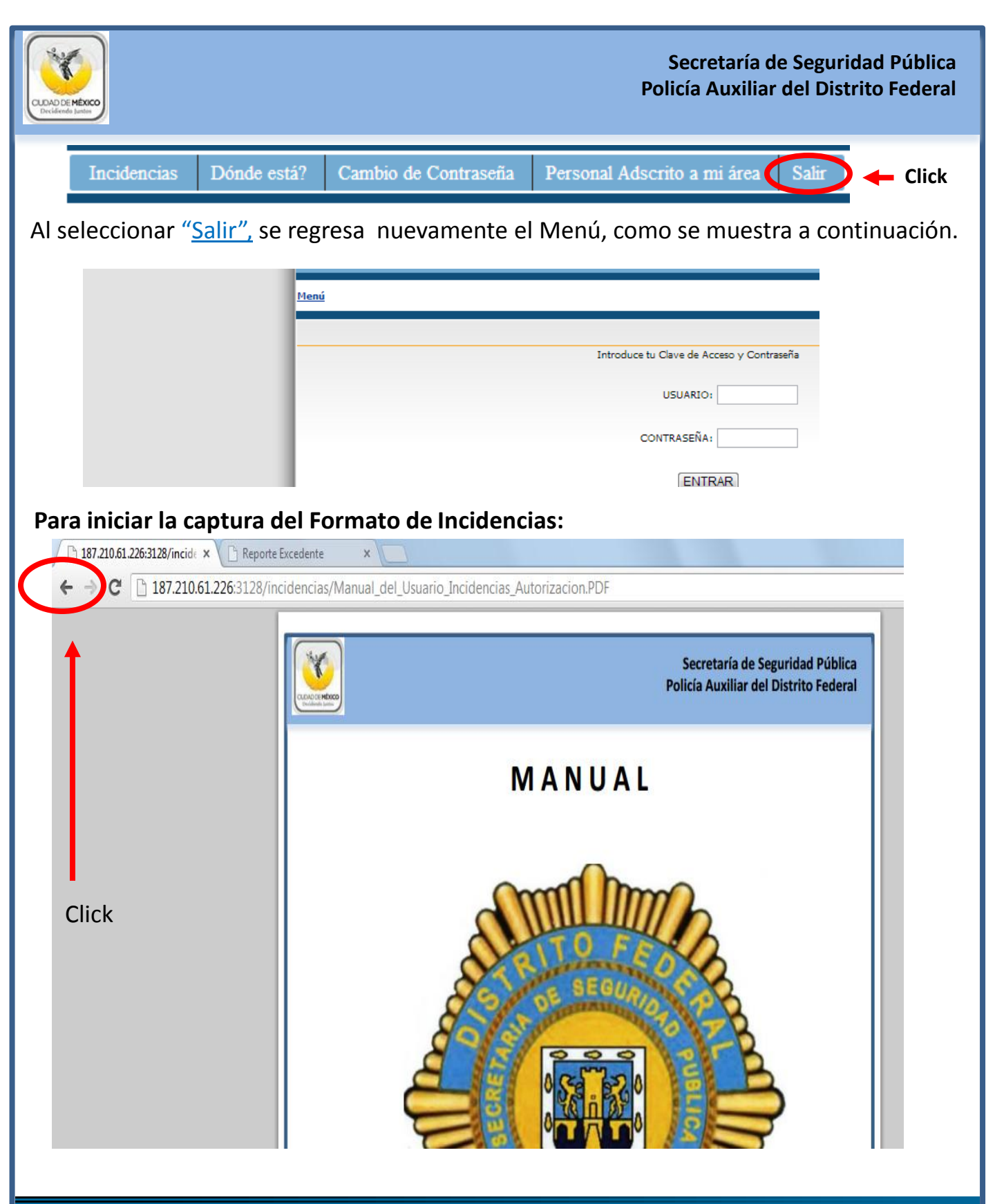

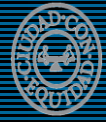

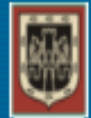